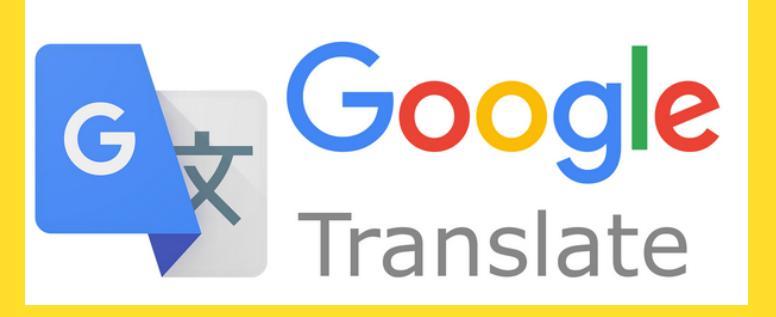

## Google A guide for EAL families Translate If you would like to help your child with their home loarning but

If you would like to help your child with their home learning but find it difficult in English, try using Google Translate to help.

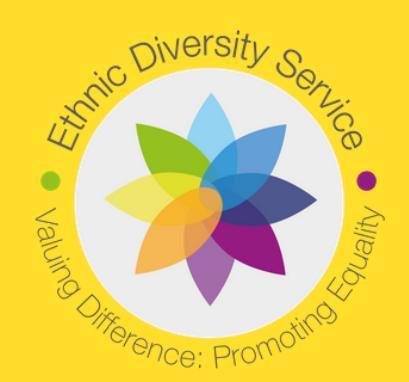

## **Google Translate in Google Classroom**

You can translate the instructions on Google Classroom. Follow these instructions or watch this video.

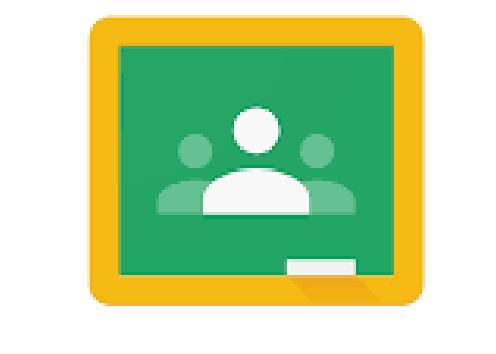

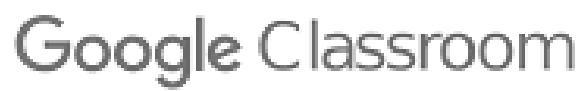

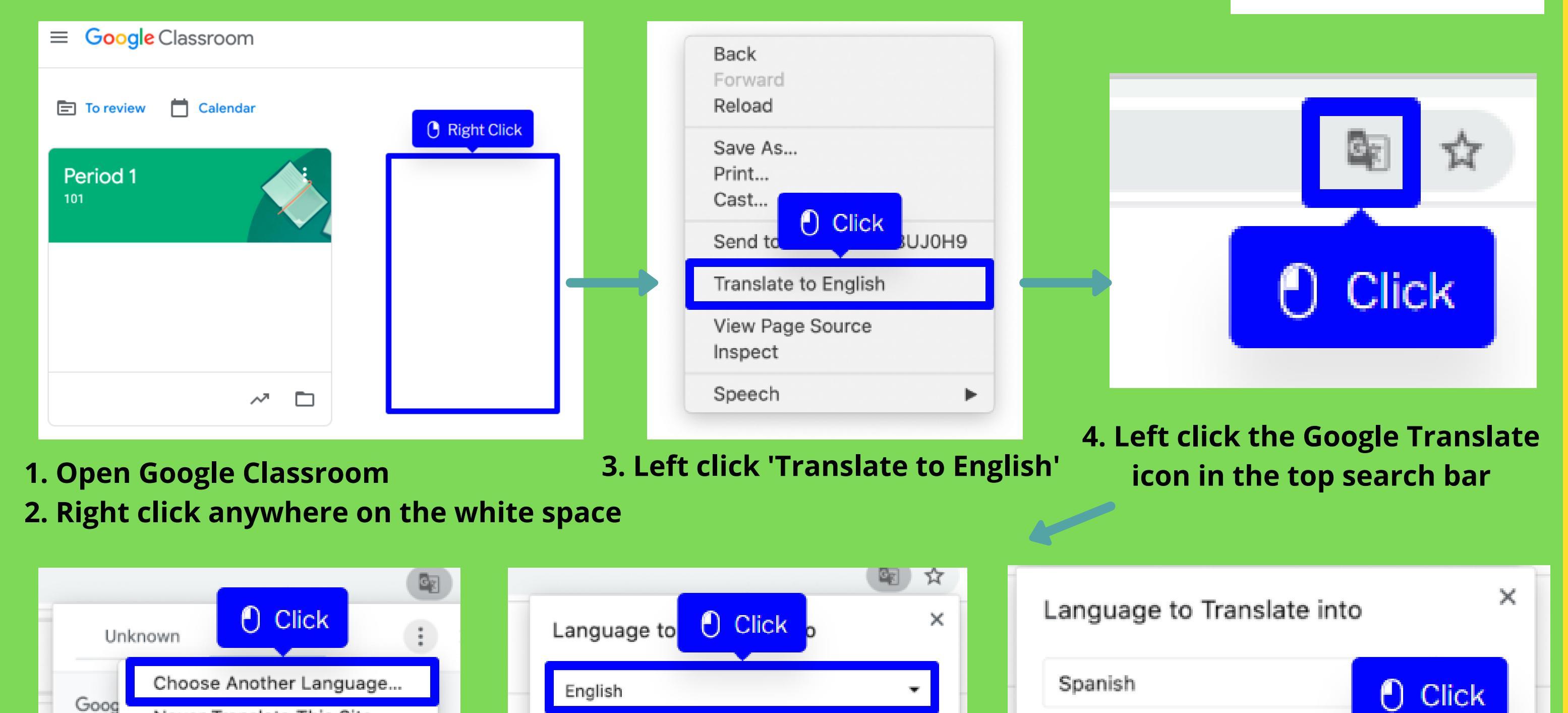

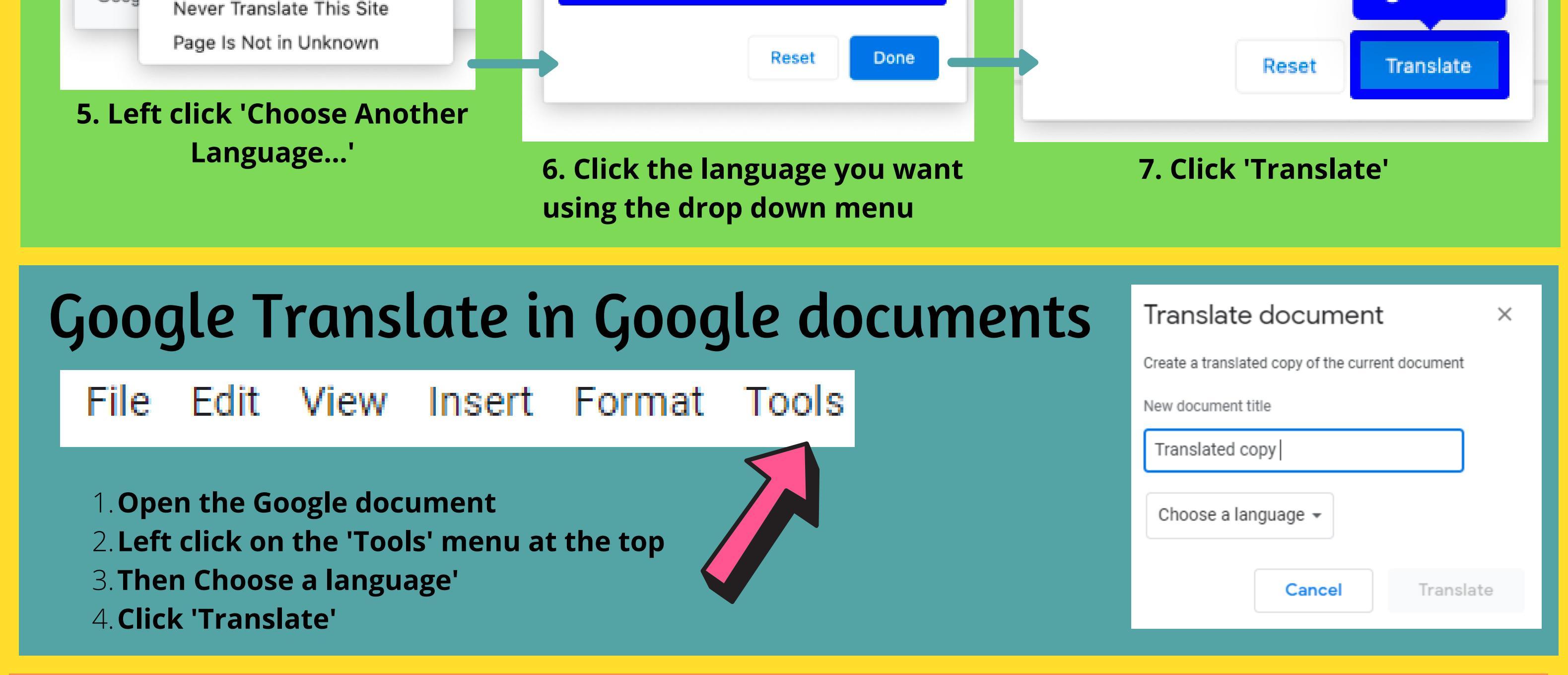

## **Google Translate for other documents**

You can use Google Translate for text or documents. It can translate lots of formats including Word, Powerpoint or pdfs.

Click on 'Documents' and browse for the file you want to translate

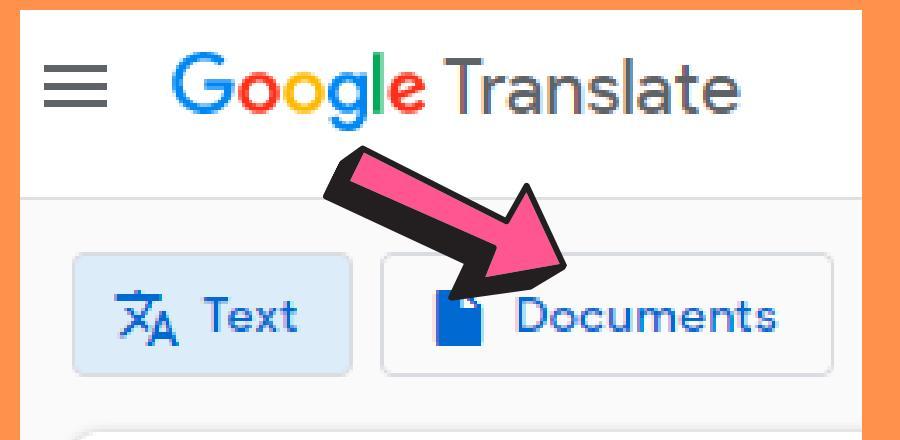

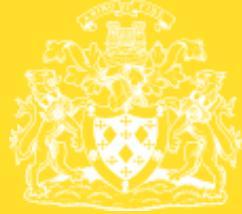

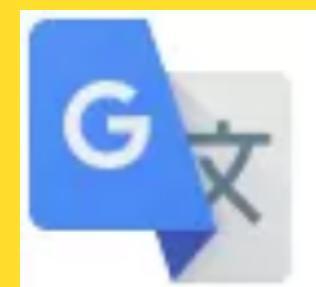

## Google Translate

Google's free service instantly translates words, phrases, and web pages between English and over 100 other languages.

💁 Google Translate

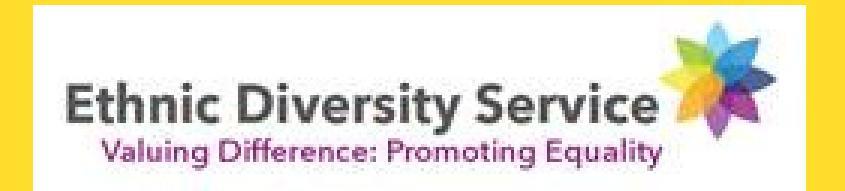